## L'histoire au jour le jour (CD Le Monde)

## PREPARATIFS

1. Intervention initiale sur le serveur :

Vérifier que le lecteur de CDROM du serveur est partagé sous CDROM Mettre le CDROM de Larousse multimédia dans le lecteur du serveur

2. Intervention initiale sur la station d'installation :

Nécessite Netscape (Version 2.0 ou ultérieure) sur chaque station. Si Netscape n'est pas présent, Netscape 2.0 est installé au cours de la procédure d'installation

## **INSTALLATION LOCALE SUR LES STATIONS**

linstallation locale :

Se connecter au réseau et établir un lien logique G: à \\<SERVEUR>\CDROM (on peut tout simplement se connecter comme utilisateur sous Altaïr)

Exécuter G:Install.exe

- 1. Dans la fenêtre Bienvenue, cliquer sur Suivant
- 2. Dans la fenêtre Choix du répertoire de destination, cliquer sur Suivant pour accepter le choix par défaut (C:\HJJ) ou cliquer sur Parcourir pour sélectionner un chemin différent.
- 3. Poursuivre l'installation
- 4. Repérer la ligne de commande puis supprimer le groupe créé à l'occasion de l'installation

ALTGEST Fiche complète.

Nom du logiciel : Description : Nom du partage : Répertoire Racine : Batch : Type : Resp. Log. : HJJ L'histoire au jour le jour \\<SERVEUR>\CDROM C:\HJJ\BIN C:\HJJ\BIN\HJJ.EXE Windows 16 ou 32 bits xxx